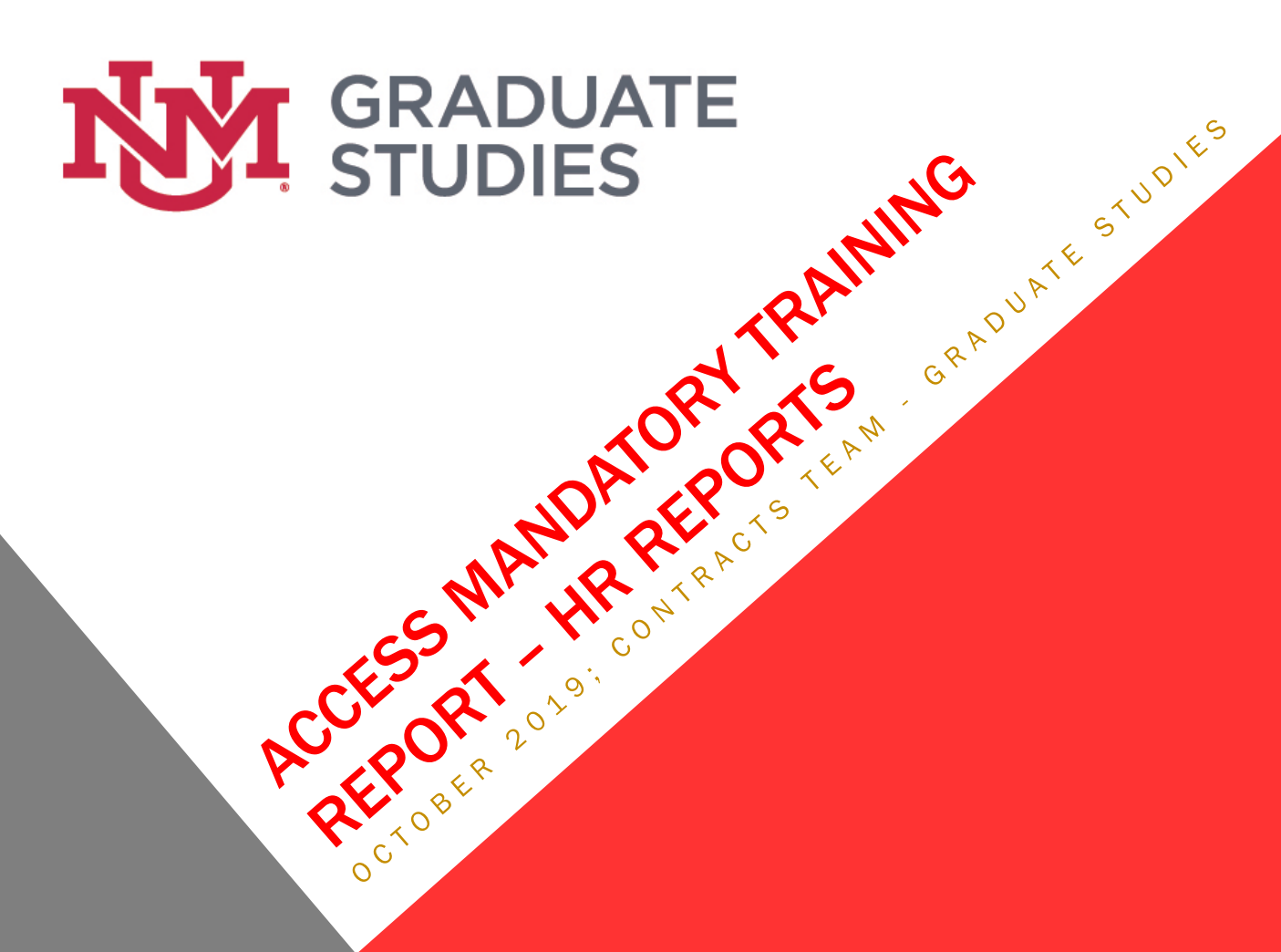

## **MANDATORY TRAINING – HR REPORTS**

Complete **HR Report Essentials** Training (in Learning Central)

Role: HR Report Viewer for Depts

(be sure to select **HR-Payroll Orgs** under **Role-Specific Settings**) Enter org code, then click "Add HR-Payroll Org"

button

Enter org code:

Add HR - Payroll Org

#### How do I complete a Banner Authorization Request (BAR)?

# **MANDATORY TRAINING – HR REPORTS**

Employee Application

- Log into HR Reports
- Employee Application
- Mandatory Training, then MT Report
- Report Type, Select "All Data" Report Type:
- To Download Actions, select Download, then

Note: Training report is updated nightly

All Data

XII

CSV

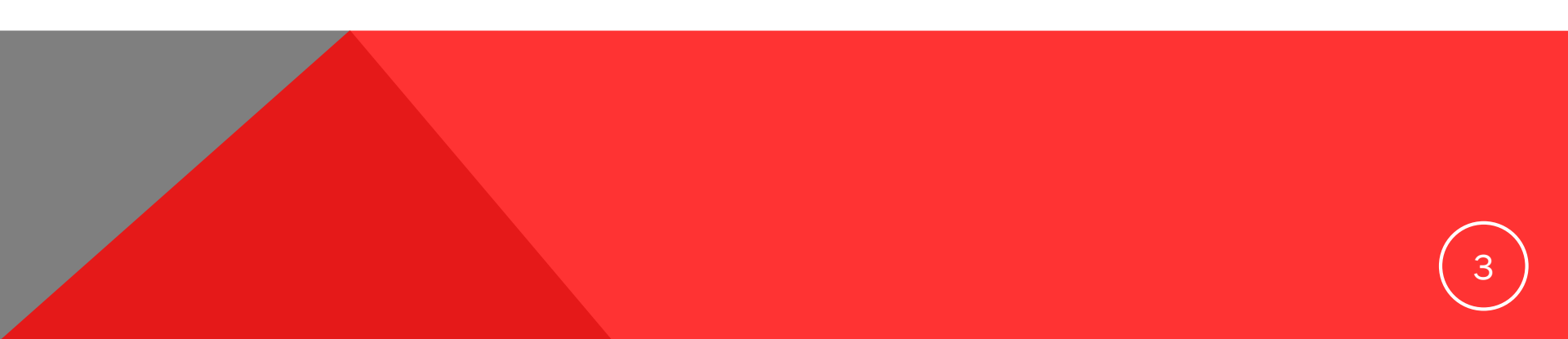

# **MANDATORY TRAINING – INCOMPLETE**

#### Incomplete 2018 Training Report Qv Go 1. GS Incomplete Training Report ✓ Rows 5 ✓ Actions ✓ • Saved Report = "GS Incomplete Training Report" $\times$ eClass contains 'G' × Intersections is Incomplete × Active Shooter is Incomplete × Safety is Incomplete х 1 - 5 of 797 🔉 Org ↑≞ Org Desc UNM ID Hire Date Email Safety Employee Name Position eClass Intersections Shooter Incomplete Incomplete Incomplete Incomplete Incomplete Incomplete Incomplete Incomplete Incomplete Incomplete Incomplete Incomplete Incomplete Incomplete Incomplete

1 - 5 of 797 🔿

## **MANDATORY TRAINING – COMPLETE**

Completed 2018 Training Report

| Q.~               |                                       |          | Go     | 1. GS complete t | training ~ I | Rows 5 ~ | Actions ∽ |        |                |                  |            |                     |          |               |          |  |
|-------------------|---------------------------------------|----------|--------|------------------|--------------|----------|-----------|--------|----------------|------------------|------------|---------------------|----------|---------------|----------|--|
| • R               | Saved Report = "GS complete training" |          |        |                  |              |          |           |        |                |                  |            |                     |          |               |          |  |
| 🕑 🔽               | ∇ eClass contains '6'                 |          |        |                  | ж.           |          |           |        |                |                  |            |                     |          |               |          |  |
| 2 😖               | 🕑 🏡 Intersections Complete            |          |        |                  | ×            |          |           |        |                |                  |            |                     |          |               |          |  |
| 2 😒               | 🕗 😒 Safety is Complete                |          |        |                  | х.           |          |           |        |                |                  |            |                     |          |               |          |  |
| 2 🛱               | 🕝 🚖 Shooter Complete                  |          |        |                  |              |          |           |        |                |                  |            |                     |          |               |          |  |
| 1 - 5 of 835 🔊    |                                       |          |        |                  |              |          |           |        |                |                  |            |                     |          |               |          |  |
| l<br>Level 3 Desc | Org                                   | Org Desc | UNM ID | Employee<br>Name | Hire Date    | Email    | Position  | eClass | eClass<br>Desc | Employee<br>Type | Supervisor | Supervisor<br>Email | Safety   | Intersections | Shooter  |  |
|                   |                                       |          |        |                  |              |          |           |        |                |                  |            |                     | Complete | Complete      | Complete |  |
|                   |                                       |          |        |                  |              |          |           |        |                |                  |            |                     | Complete | Complete      | Complete |  |